# Заповнення дистанційого навчання відповідно до навчального навантаження.

 Заходимо на «Головну сторінку» В графі «Категорії курсів» знаходимо потрібу категорію приклад (Навчальний рік 2024-2025-Другий весняний семестр-Перший курс-Група 342-К-1)

Знаходимо і натискаємо потрібну групу.

| ■ ХМТФК імені О. О. Морозова Українська (uk) ▼                   |                                                                                                    |  |  |  |
|------------------------------------------------------------------|----------------------------------------------------------------------------------------------------|--|--|--|
| <ul> <li>Иформаційна панель</li> <li>Головна сторінка</li> </ul> | 🖢 титульний лист РОБОЧОЇ ПРОГРАМИ 2024 - ЗРАЗОК<br>Категорії курсів                                                                                                    |  |  |  |
| 🋗 Календар                                                       | Навчальний рік 2022-2023                                                                                                    |  |  |  |
| 🗋 Особисті файли                                                 | <ul> <li>Навчальний рік 2023-2024</li> </ul>                                                                                                    |  |  |  |
| 🖋 Керування сайтом                                               | <ul> <li>Навчальний рік 2024-2025 (₂)</li> <li>▶ Перший (осінній семестр) 2024-2025</li> </ul>                                                                                                    |  |  |  |
|                                                                  | <ul> <li>Другий (весняний) семестр 2024-2025</li> <li>Перший курс 2024-2025 (весняній семестр)</li> <li>Група 342-К-1</li> <li>Група 343-Кс-Тс-1</li> <li>Група 344-Ас-1</li> <li>Група 345-Ас-1</li> <li>Група 347-Ас-1</li> <li>Другий курс 2024-2025 (весняній семестр)</li> <li>Третій курс 2024-2025 (весняній семестр)</li> <li>Четвертий курс 2024-2025 (весняній семестр)</li> </ul> |  |  |  |

### 2. Знаходимо і натискаємо на кнопку "Додати новий курс"

| <ul> <li>В Інформаційна панель</li> <li>Головна сторінка</li> <li>Календар</li> </ul> | Група 342-К-1<br>Інформаційна панель / Курси / Навчальний рік 2024-2025 / Другий (весняний семестр) 2024-2025 / Перший курс 2024-2025 (весняній семестр) / Група 342-К-1                                                     |
|---------------------------------------------------------------------------------------|----------------------------------------------------------------------------------------------------|
| <ul> <li>Особисті файли</li> <li>У Керування сайтом</li> </ul>                        | Категорії курсів: Навчальний рік 2024-2025 / Другий (весняний семестр) 2024-2025 / Перший курс 2024-2025 (весняній семестр) / Група 342-К-1 • Пошук курсів Застосувати Аддати новий курс Курси, які чекають на підтвердження |

## 3. Додавання нового курсу

# Повна та коротка назва курсів є обов'язково!

Приклад заповнення курсу

Повна назва курсу - Українська мова 342-К-1 (весняний семестр)

Коротка назва курсували - Українська мова 342-К-1

0

| T.C.   | •            |           |
|--------|--------------|-----------|
| K OTOL | $nn1 \sigma$ | WINCW     |
| marci  | Upin.        | K Y D C Y |
|        | 1            | J 1 J     |

Категорія курсу

Навчальний рік 2024-2025 / Другий (весняний семестр) 2024-2025 / Перший курс 2024-2025 (весняній семестр) / Група 342-К-1

\$

Перевірте уважно яка категорія обрана.

Видимість курсу - показати

Дата початку навчання - 2 вересня

Дата завершення курсу - дивитись навчальний графік

#### Тижневий формат

| • Формат курсу                    |   |                                                  |
|-----------------------------------|---|--------------------------------------------------|
| Формат                            | 0 | Тижневий формат 🗢                                |
| Кількість секцій                  |   | 22 🗢                                             |
| Приховані секції                  | 0 | Приховані розділи показувати в згорнутому виді 🗢 |
| Компонування курсу                | 0 | Показувати усі секції на одній сторінці 🗢        |
| Групи - "Немає груп"<br>– Групи   |   |                                                  |
| Режим роботи з групами            | 0 | Немає груп 🗢                                     |
| Примусовий режим роботи з групами | 0 | Hi 🗢                                             |
| Типове Групування                 |   | Не вибрано 🗢                                     |

Підтверджуємо створення курсу натиснувши синю кнопочку внизу "Зберегти і показати"

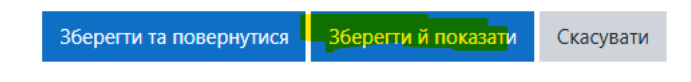

4. Копіювання матеріалів з попереднього курсу:

Заходимо на курс, що тільки що створили, натискаємо в правому верхньому кутку на зірочку, у меню, що випало, знаходимо і натискаємо "**Імпорт**",

| 🎓 Українська мова<br>342-К-1 | Українська мова 342-К-1 (осінній семестр)                                                                                                    | ٥-                            |
|------------------------------|----------------------------------------------------------------------------------------------------|-------------------------------|
| 😻 Ушасники                   | Інформаційна панель / Курси / Навчальний рік 2024-2025 / Другий (весняний семестр) 2024-2025 / Перший курс 2024-2025 (весняній семестр) / Група 342-К-1 / Українськ | • Редагувати параметри        |
|                              |                                                                                                    | 🖋 Редагувати                  |
| Відзнаки                     |                                                                                                    | Завершення курсу              |
| C Kausana N                  |                                                                                                    | <b>т</b> Фільтри              |
| 🗵 компетенції                | на Новини                                                                                                    | • Налаштування журналу оцінок |
| 🖽 Журнал оцінок              |                                                                                                    | 🖹 Резервна копія              |
|                              | 71                                                                                                    | 1 Відновлення                 |
| Загальне                     | 7 January – 13 January                                                                                                    | 1 Імпорт                      |
| 7 January - 13 January       | -                                                                                                    | € Очистити                    |
|                              | 14 January - 20 January                                                                                                    | Докладніше                    |
| 14 January - 20<br>January   | () survey _ costrolly                                                                                                    |                               |

Відкривається сторінка з пошуком старих курсів.

Знаходимо в кінці сторінки «Пошук курсів» та вбиваємо курс який шукаємо та нажимаємо кнопку «Знайти»

| Українська мова | Знайти |
|-----------------|--------|
| Продовжити      |        |

В списку курсів відзначаємо той, з якого потрібно перенести навчальний матеріал, та натискаємо кнопку «**Продовжити**»

|                                                       | Коротка назва курсу                                 | Повна назва курсу                                   |
|-------------------------------------------------------|-----------------------------------------------------|-----------------------------------------------------|
| 0                                                     | Українська мова за професійним спрямуванням 332-А-3 | Українська мова за професійним спрямуванням 332-А-3 |
| 0                                                     | Українська мова 338-А-Д-1 (весняний семестр)        | Українська мова 338-А-Д-1 (весняний семестр)        |
| 0                                                     | Українська мова 337-К-Д-1 (весняний семестр)        | Українська мова 337-К-Д-1 (весняний семестр)        |
| 0                                                     | Українська мова 335-А-2 (весняний семестр)          | Українська мова 335-А-2 (весняний семестр)          |
| 0                                                     | Українська мова 334-К-2 (весняний семестр)          | Українська мова 334-К-2 (весняний семестр)          |
| 0                                                     | Українська мова 333-Д-2 (весняний семестр)          | Українська мова 333-Д-2 (весняний семестр)          |
| 0                                                     | Українська мова за професійним спрямуванням 331-К-  | Українська мова за професійним спрямуванням 331-К-3 |
| 0                                                     | Українська мова 340-К-Д-1 (осінній семестр)         | Українська мова 340-К-Д-1 (осінній семестр)         |
| 0                                                     | Українська мова 341-А-Д-1 (осінній семестр)         | Українська мова 341-А-Д-1 (осінній семестр)         |
| 0                                                     | Українська мова 337-К-Д-2 (осінній семестр)         | Українська мова 337-К-Д-2 (осінній семестр)         |
| Забагато результатів, введіть більш конкретний пошук. |                                                     |                                                     |
| Укра                                                  | їнська мова Знайти                                  |                                                     |
| Про                                                   | довжити                                             |                                                     |

Прибираємо галочку «Включити групи та групування», інакше будуть скопійовані і студенти попередньої групи, та тиснемо «Перейти до заключного етапу»

# Import settings

| Включити діяльності та ресурси                                            |  |  |  |  |
|---------------------------------------------------------------------------|--|--|--|--|
| Включити блоки                                                            |  |  |  |  |
| ✓ Include files                                                           |  |  |  |  |
| Включити фільтри                                                          |  |  |  |  |
| Включити події календаря                                                  |  |  |  |  |
| 🛛 Включити банк питань                                                    |  |  |  |  |
| С. Включити групи та групування                                           |  |  |  |  |
| Включити компетентності                                                   |  |  |  |  |
| Include custom fields                                                     |  |  |  |  |
| Перейти до заключного етапу Скасувати Вперед                              |  |  |  |  |
| Почнеться процес імпорту                                                  |  |  |  |  |
| ми ► 4. Підтвердження та огляд ► <b>5. Виконати імпорт</b> ► 6. Закінчено |  |  |  |  |
| 2.13 сек 78.33%                                                           |  |  |  |  |

– Правимо те, що вийшло (для цього натискаємо в правому верхньому кутку зірочку і пункт "редагувати")

| 🖶 Українська мова<br>342-К-1 | Українська мова 342-К-1 (осінній семестр)                                                                                                    | <b>0</b> -                                                   |
|------------------------------|----------------------------------------------------------------------------------------------------|--------------------------------------------------------------|
| 嶜 Учасники                   | Інформаційна панель / Курси / Навчальний рік 2024-2025 / Другий (весняний семестр) 2024-2025 / Перший курс 2024-2025 (весняній семестр) / Група 342-К-1 / Українськ | <ul> <li>Редагувати параметри</li> <li>Редагувати</li> </ul> |
| 🛡 Відзнаки                   |                                                                                                    | 🕸 Завершення курсу                                           |
| 🐼 Компетенції                |                                                                                                    | <b>т</b> Фільтри                                             |
| co kominerenqu               | Бана на на на на на на на на на на на на                                                                                                    | 🏟 Налаштування журналу оцінок                                |
| 🎟 Журнал оцінок              | 💁 Робоча навчальна програма                                                                                                    | 🖹 Резервна копія                                             |
| 2.4                          |                                                                                                    | <b>1</b> Відновлення                                         |
| 🗅 Загальне                   |                                                                                                    | 1 Імпорт                                                     |
| 🗀 7 January - 13 January     | 7 January - 13 January                                                                                                    | ← Очистити                                                   |
| C 14 January - 20            | 🧶 16.01.22-2/2-Лекція. Zoom-конференція. Тема: Пунктуаційна помилка. Тире між підметом і присудком у простому реченні.                                              | Докладніше                                                   |

- прибираємо те, що не потрібно,

- додаємо те, що потрібно,

 - розставляємо матеріал по тижнях згідно з розкладом занять. Ті тижні, на які припадає практика або екзаменаційна сесія, так і заповнюємо. Наприклад - "механічна (верстатна) практика", "екзаменаційна сесія" або інше. Графік навчального процесу на 2024-2025 н.р. також надано на сайті. - на кожне заняття по розкладу **обов'язково** потрібно заповнити ссилку на ZOOM, "завдання" та "відвідуваність", яке буде оцінюватися в журналі,

- кожне "завдання" і кожне "відвідуваність" **обов'язково** потрібно розпочинати з дати, кількості годин заняття і годин взагалі, виду занять, теми занять. Наприклад; "02.09.24-2/2-Лк. Критерії якісті в машинобудуванні",

- на кожному "завданні" перевірте пункт "оцінка": на 1 та 2 курсах має бути "12" (крім спецпредметів), на спецпредметах та на 3 і 4 курсах замість "12" виставте "5",

- на кожному "відвідуваність" перевірте пункт "оцінка": на 1 та 2 курсах замість "12" виставте "10" (крім спецпредметів), на спецпредметах та на 3 і 4 курсах замість "12" виставте "5",

- Підтверджуємо створення "завдання/відвідуваність" натиснувши синю кнопочку внизу "Зберегти і показати"

- Для створення нового "завдання" та "відвідуваність" (на кожне заняття з розкладу обов'язково потрібно "завдання" та "відвідуваність", яке буде оцінюватися в журналі):

- Заходимо на свій курс, в якому треба створити нове "завдання" та "відвідуваність",

- У правому верхньому кутку натискаємо на зірочку і у меню, що випадає, вибираємо "редагувати",

- На тому тижні, в якому у Вас заняття натискаємо "Додати діяльність або ресурс",

- У вікні вибираємо "Завдання" (та, якщо проводитимете конференцію, то вибираєте "Відвідуваність") і підтверджуєте синьою кнопочкою "Додати",

- Заповнюємо назву завдання (кожне завдання **обов'язково** потрібно розпочинати з дати, кількості годин заняття і годин взагалі, виду зайняти, теми заняття. Наприклад; "02.09.24-2/2-Лк. Критерії якості в машинобудуванні"),

- Заповнюємо зміст завдання, Наприклад, "Законспектувати лекцію та вислати сюди" або "Розв'язати завдання та вислати сюди".

-У віконце "Додаткові файли" завантажуємо необхідний довідковий та методичний матеріал,

- У пункті "Доступність" виставляємо терміни для відповіді на завдання (рекомендується - тиждень із дня заняття),

- У пункті "Типи подання відповідей" виставляємо типи файлів, в яких прийматиметься відповідь (рекомендується "All file types"),

- У пункті "Оцінка" ставимо максимальну оцінку, а саме:

- для "Завдання"за умовчанням стоїть "12", але на 2 курсі на спецпредметах та на 3 та 4 курсах замість "12" виставте "5",

- для "Відвідуваність" на 1 і 2 курсі (крім спецпредметів) замість "12" виставляємо "10", на 2 курсі на спецпредметах та на 3 та 4 курсах замість "12" виставляємо "5"

- Підтверджуємо свій вибір кнопочкою "Зберегти та показати".

5 - Зараховуємо користувачів відповідних груп.

Для цього заходимо на курс, що тільки що створили, ліворуч натискаємо "**Учасники**". Праворуч шукаємо і натискаємо напис "Зарахувати користувачів".

| <ul> <li>Українська мова 342-</li> <li>К-1</li> <li>Учасники</li> </ul> | Українська мова 342-К-1 (осінній семестр)<br>Інформаційна панель / Курси / Навчальний рік 2024-2025 / Другий (весняний семестр) 2024-2025 / Перший курс 2024-2025 (весняній семестр) / Група 342-К-1 / Українська мова 342-К-1 / Учасники |
|-------------------------------------------------------------------------|----------------------------------------------------------------------------------------------------|
| 🛡 Відзнаки                                                              |                                                                                                    |
| 🐨 Компетенції                                                           | Учасники                                                                                                    |
| 🖽 Журнал оцінок                                                         | Не застосовуються фластри                                                                                                    |
| 🗅 Загальне                                                              | Шукати по ключових словах або вибрати філь.                                                                                                    |

11.4 - У вікні, яке відкрилося «Опції зарахування», в графі "Виберіть глобальні групи" шукаємо та вибираємо потрібну групу, перевіряємо роль - "Студент", виставляємо терміни зарахування згідно навчального графіку і тиснемо "Зарахувати".

|                                          |                                                                |               | Зарахувати користувачів                             | ×         |
|------------------------------------------|----------------------------------------------------------------|---------------|-----------------------------------------------------|-----------|
| Зарахувати користувачів                  |                                                                | ×             | Опції зарахування                                   |           |
| Опції зарахувані<br>Вибрати користувачів | НЯ                                                             |               | Вибрати користувачів Нічого не вибрано<br>Знайти 💌  |           |
|                                          | Знайти 🔻                                                       |               | Виберіть глобальні <b>х ГРУГЛА 342-К-1</b><br>групи |           |
| Виберіть глобальні<br>групи              | Нічого не вибрано                                              |               | Знайти   Призначення ролі  Студент                  |           |
| Призначення ролі                         | ГРУПА 336-Д-1                                                  |               | Відновити попередні оцінки (при можливості) ;       |           |
| Показати додаткове                       | ГРУПА 337-К-3<br>ГРУПА 338-А-3<br>ГРУПА 340-К-2                |               | Термін навчання 1 Не обмежено ¢                     |           |
|                                          | ГРУПА 341-А-2 ох користувачів і глобальні гру<br>ГРУПА 342-К-1 | упи Скасувати | Закінчення I 6 ÷ January ÷ 2025 ÷ 21 ÷ 13 ÷ 🗰 🛙 Вк  | лючити    |
| ати                                      | ГРУПА 343-Кс-1<br>ГРУПА 343-Кс-Тс-1                            |               | Сховати додаткове                                   |           |
|                                          | ГРУПА 344-Ас-1<br>ГРУПА 345-Ас-1 ▼                             |               | Записати обраних користувачів і глобальні групи     | Скасувати |